V7

# **Opgave: Trapunto / forhøjet satin**

# Digitalisér dit objekt:

- Åbn BERNINA Embroidery Software 7.
- Aktivér gitter hvis nødvendigt.
  - Vælg "BERNINA Large Oval Hoop #44C".
  - Vælg "Closed Object" I "Digitizing toolbox".
- Digitalisér formen for ,én del af stjernen:

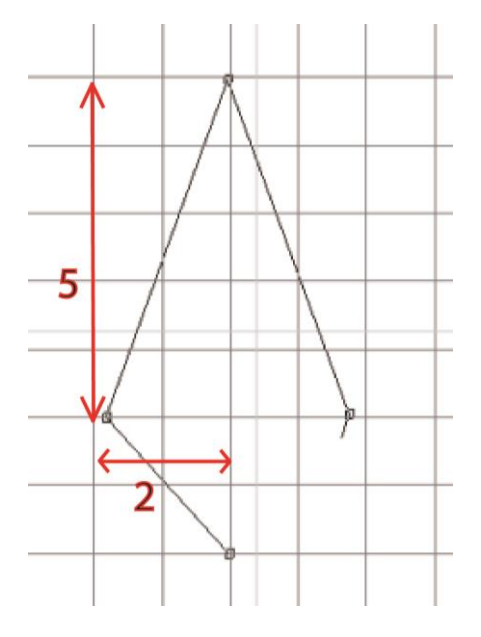

# For at oprette et objekt med forhøjet satin:

- · Luk objektet med <Enter>.
- For at aktivere objektet, klik på "Select Object".
- Vælg "Raised Satin" fra fyldestingene.
- Ændre farven til pink.
- · Højreklik på objektet for at åbne "Object Properties".
- Ændre "spacing" til "Manual" og ændre det til 0.5 mm.
- · Reducér lagene til 5.

| Object Properties |                |             |              | ×                |
|-------------------|----------------|-------------|--------------|------------------|
| Appliqué          | Buttonhole     | Tie-in/off  | Wireline     | PunchWork        |
| Fill Stitch       | Outline Stitch | Lettering   | Stitch Angle | PhotoSnap        |
| Fill type:        | Raised Satin   | •           |              |                  |
| Satin spacing     |                |             |              |                  |
| Automatic         |                |             |              |                  |
| Manual:           | 0.50 🚔 mm      |             |              |                  |
| Layers:           | 5              |             |              |                  |
|                   |                |             | 0            |                  |
|                   |                |             |              |                  |
|                   |                |             |              |                  |
|                   |                |             |              |                  |
|                   |                |             |              |                  |
| Effects           | ОК А           | pply Discar | d Cancel     | Save to Template |

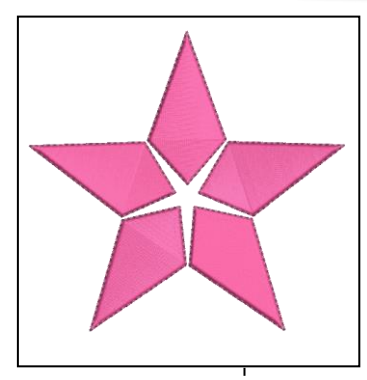

Antallet af lag, er antallet af nedre lag . Et valg på 5 giver 6 sting.

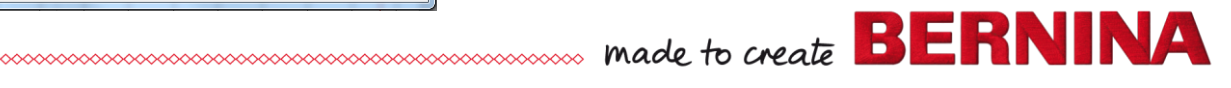

- Klik "OK" for at acceptere og lukke vinduet.
- Vælg "Reshape Object".
- Ændre stingvinkel til 0°.
- Vælg objektet igen.

Wreath

- · Åbn "Mirror-Merge" toolbox.
- · Vælg "Wreath"-function.
- Vælg 5 gentagelser.
- · Sæt det op som en stjerne.
- Få kransen frem ved et klik med musen.
- · Justér størrelsen så motivet passer i rammen.

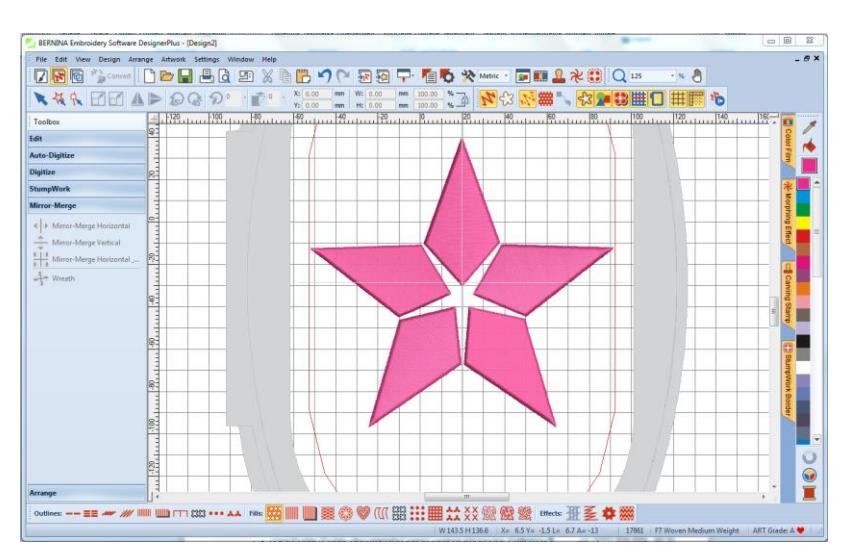

### Tilføj en Trapunto outline:

- åbn "Edit" Toolbox.
- · Vælg "Create Trapunto Outlines".
- · Vælg "Triple" stitch.
- Ændre" Offset" til 0.

| Create Trapunto O | utlines                                 |                                                                                                    |
|-------------------|-----------------------------------------|----------------------------------------------------------------------------------------------------|
| Color:            | 11 BERNINA 👻 🧯                          | An unused color has been selected automatically so the<br>machine will stop before stitching the Trapunto outlines.<br>This allows for the placement of the covering fabric. |
| Offset:           | 0.00 🚖 mm                               |                                                                                                    |
| Outline type:     | <ul><li>Single</li><li>Triple</li></ul> | If there are already Trapunto outlines in this design,<br>please select the same color and sequence them<br>together, so that the machine only stops once.                   |
|                   | OK                                      | Cancel                                                                                                    |

· Klik "OK" for at bekræfte.

### Gemme designet:

- Vælg "File / Save as" og vælg det sted hvor du ønsker at gemme dit projekt
- · Navngiv filen og vælg "Save".

Softwaren vælger automatisk en anden farve der er anderledes end de andre farver, for ikke a skabe forvirring.

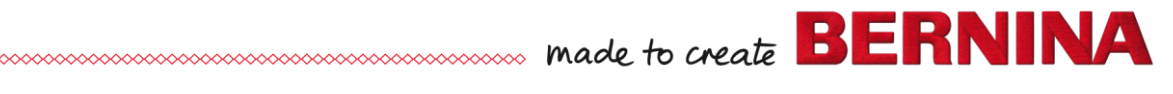

V7